## 口座開設手順

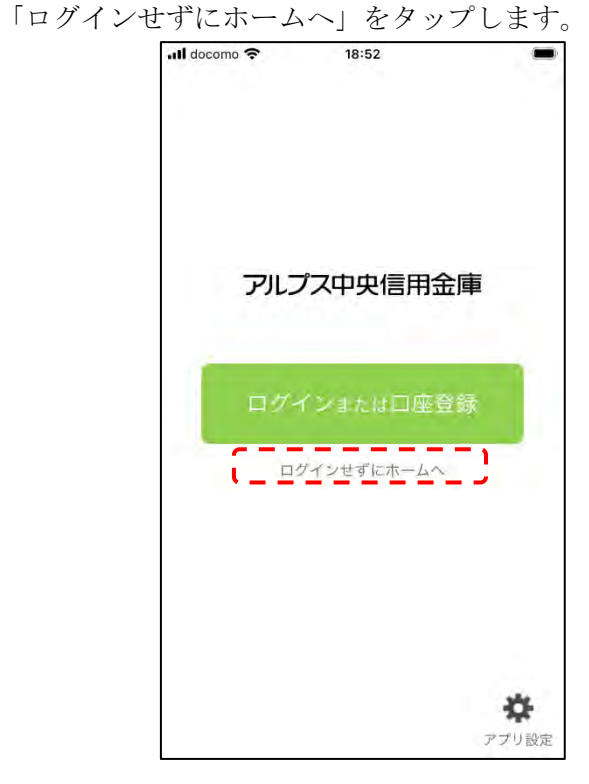

① スマートフォンで、「ログインせずにホームへ」をタップします。

② 以下画面において、「各種申込」をタップします。

| ull docomo 奈         | 11:14                                    |                     |
|----------------------|------------------------------------------|---------------------|
| atose                | アルプス中央信用金庫                               | <b>A</b><br>State   |
| F                    | コグインまたは口座登録                              | >                   |
| メンテナンス情 <sup>業</sup> | <sub>愛</sub><br>ンテナンス情報はありま <sup>。</sup> | Ψĥ                  |
| * マイカ<br>Web         | ン 🤁                                      | 17-15-18<br>F-70-61 |
| E                    | 5.                                       |                     |
| 保有資産照会               | 定期預金新解約                                  | 口座一覧                |
| P2                   | (W)                                      | -0                  |
| ローン商品                | 手数料一覧                                    | 喪失届                 |
| ,                    | / すべてのコンテンツを見                            | 見る                  |
| *                    |                                          | 10.13#              |

③以下画面において、「口座開設」をタップします。

| 📶 docomo 🗢 | 11:14       | -        |
|------------|-------------|----------|
|            | 各種申込        | ×        |
| 申込選択       |             |          |
| ご利用いただくF   | 申込を選択してください | 0        |
| 口座開設       |             | <u> </u> |
| 住所変更       |             |          |
| 個人インター     | ネットパンキングロック | 7解除      |
| 喪失届        |             |          |
|            |             |          |
|            |             |          |
|            |             |          |
|            |             |          |
|            |             |          |
|            |             |          |

④以下の画面において、各規約・重要事項を確認し、「同意しました」ボタンをタップします。

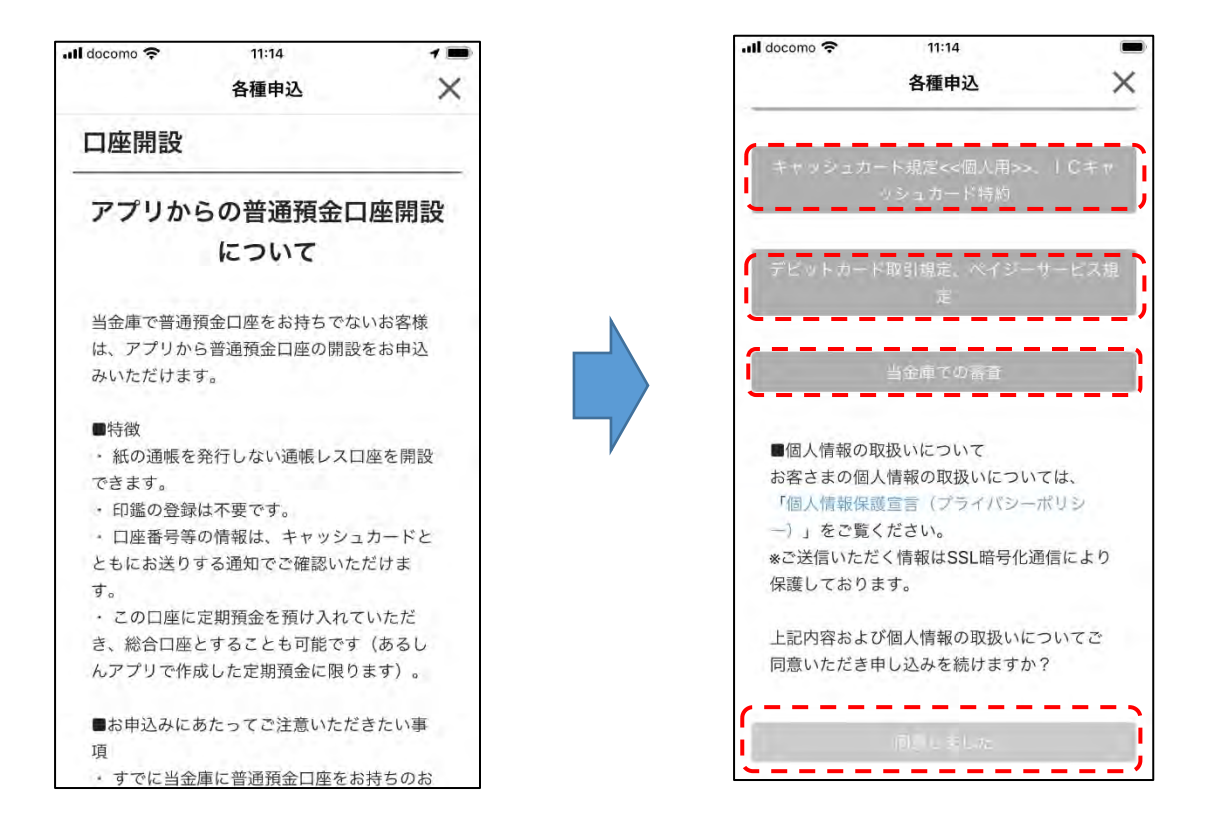

③ 以下画面において、「次へ」ボタンをタップします。

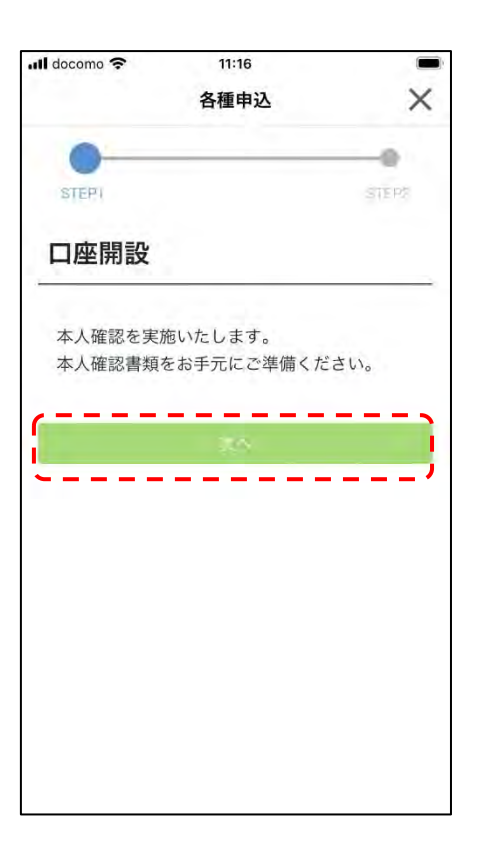

④ 以下画面において、申込みに利用する本人確認書類を選択します。

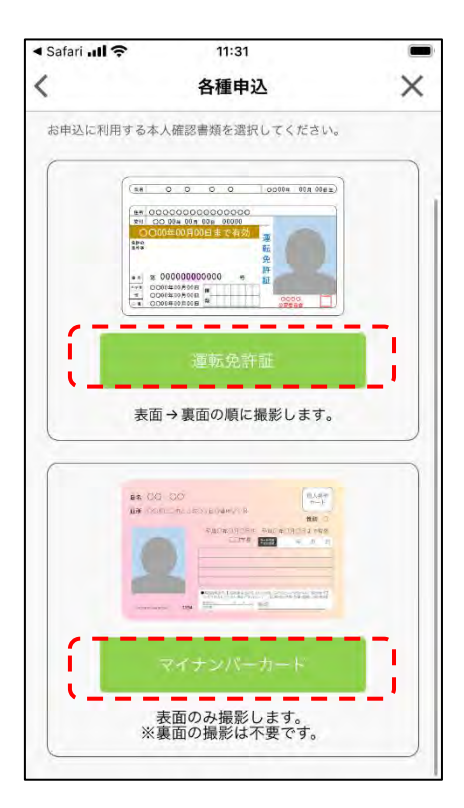

■運転免許証の場合

以下画面において、「撮影」ボタンをタップして、本人確認書類の撮影をします。

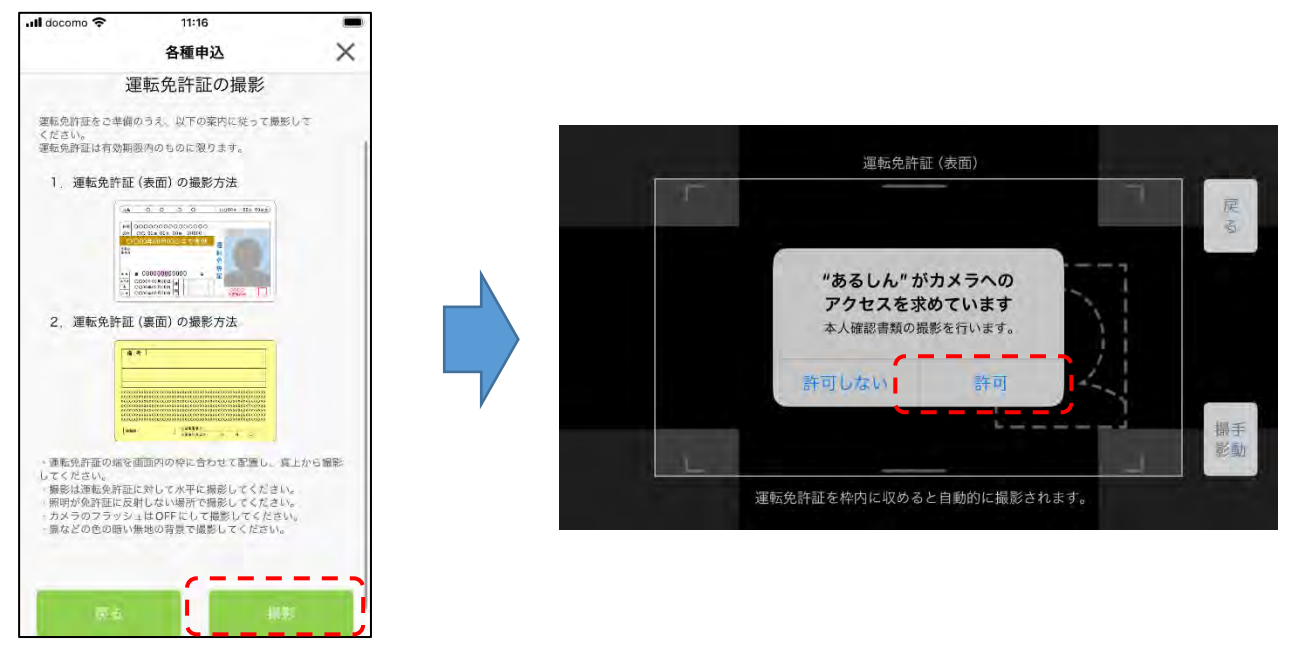

続いて、「本人確認を開始する」ボタンタップ後、ガイダンスにしたがって本人確認手続きしま す。

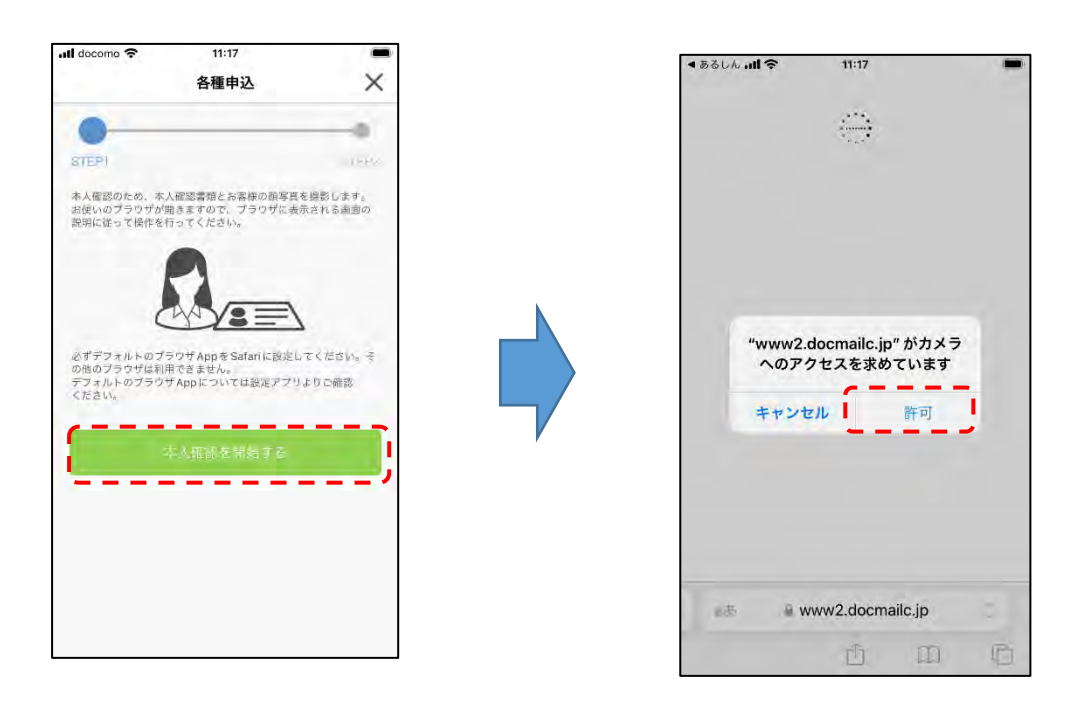

■マイナンバーの場合

以下の画面において、「撮影」ボタンをタップし、本人確認書類の撮影をします。

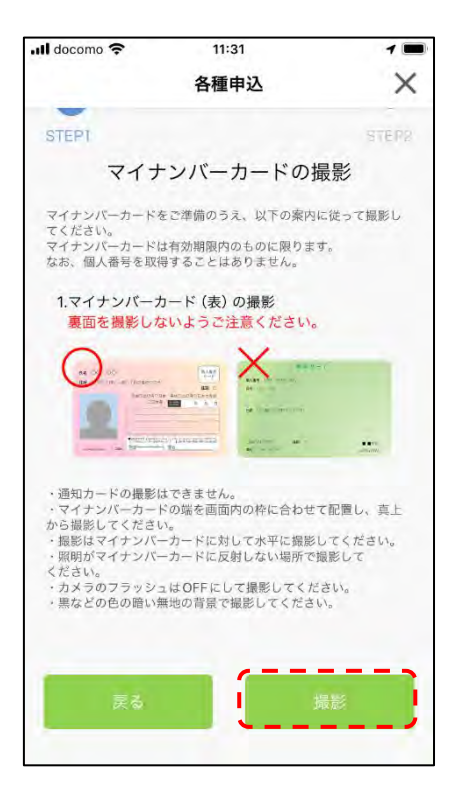

⑤ 自宅の郵便番号、勤務先の郵便番号を入力して、店舗の検索を行い、取引を行いたい店舗を選 択します。

| < Safari <b> ?</b> 11:15 | 9  |            | ◀ Safari 📶 穼 | 11:20          | 1 🗖 |
|--------------------------|----|------------|--------------|----------------|-----|
| 各種申                      | 申込 | ×          |              | 各種申込           | ×   |
| STEP1                    | ŝ  | •<br>Inter | e .          |                |     |
| 口座開設                     |    |            | 希望取引店舗 🐼     | 店舗検索           |     |
| 由认可能店鋪確認                 |    |            | 赤穂営業音        |                | 友店  |
| 自宅郵便番号 必须                |    |            | 飯島支店         |                | 支店  |
|                          |    |            | 赤穂東支店        | 5 (中川3<br>(伊那北 | 支店  |
| 勤務先郵便番号                  |    |            | 辰野支店         |                | 支店  |
|                          |    |            | 高遠支店         | (宮本)           | 友店  |
| (                        | ,  |            | 春近支店         |                | 支店  |
| 店舗板                      | 検索 |            | 南真輔文店        |                |     |
|                          |    |            |              | 次へ             |     |

----

⑥入力項目へ入力後「次へ」ボタンをタップします。

| SafariII          11:20         7 ■ | ◄ Safari <b>!! 중</b> 11:21                   |
|-------------------------------------|----------------------------------------------|
| 各種申込                                | 各種申込 🗙                                       |
| •                                   | 国籍等に関する情報                                    |
| STEP1 STEP2                         | 国籍《必須》                                       |
| 口座開設                                | <ul> <li>○ 日本</li> <li>○ 日本以外</li> </ul>     |
|                                     | 在留資格                                         |
| お名前                                 | ○ 特別永住者                                      |
| 氏名 - (姓)                            | <ul> <li>○永住者</li> <li>○ その他 在留資格</li> </ul> |
|                                     |                                              |
| 氏名(姓)は入力必須項目です.                     | 在留期間満了日                                      |
| 氏名(名) 政策                            | · · · · · · · · · · · · · · · · · · ·        |
|                                     | 居住地国 必須                                      |
|                                     | ○日本                                          |
| 一氏名(名)は入力必須項目です。一一一一一               | ○日本以外                                        |
| 氏名(セイ) 必須                           | 外国の重要な地位の方 👧                                 |
|                                     | ○該当しない                                       |
| Kananananan J                       | ○ 該当する                                       |
| 氏名(セイ)は入力必須項目です.                    | 戻る 次へ                                        |
| 氏名(メイ)の須                            | · · · · · · · · · · · · · · · · · · ·        |

⑦申込みの確認を行います。入力事項を確認し、確認ボタンをタップします。

| <ul> <li>&lt; Safari → II つ 11:25</li> <li>● 各種申込 ×</li> </ul> | <ul> <li>Safari JII</li></ul> |
|----------------------------------------------------------------|-------------------------------|
| • • •                                                          | 国籍等に関する情報                     |
| STEP) STEP2                                                    | 国籍 必須                         |
| 口座開設                                                           | ● 日本<br>○ 日本以外                |
|                                                                | 在留資格                          |
| 入力いただいた内容は以下のとおりです。<br>内容をご確認いただき、よろしければ「確定」ボタ                 | ○ 特別永住者<br>○ 永住者<br>○ 奈住者     |
| ンを押下してください。<br>修正内容に訂正がある場合は、「戻る」ボタンで入<br>力画面に戻り訂正してください。      | 在留期間満了日                       |
| 申込可能店舗確認                                                       | 居住地国 必須                       |
| 自宅郵便番号                                                         | 日本                            |
|                                                                | 日本以外                          |
| 勒教生和周委马                                                        | 外国の重要な地位の方 必須                 |
| 30/35元判厌留 与                                                    | 。該当しない                        |
|                                                                | () 該当 9 る                     |
| 希望取引店舗                                                         | 戻る 確定                         |
| 赤穂党業部                                                          |                               |

入力時に設定されたメールアドレスにお申込み通知メールをお送りいたします。 <u>alps-service@shikin-appbank.jp</u>からのメールを受け取れるように設定をお願いします。

| 🖣 Salari 📶 😤                           | 11:25                         | A                       |   |
|----------------------------------------|-------------------------------|-------------------------|---|
|                                        | 各種申認                          | <u>r</u>                | × |
| 011/4/03                               | 合調報                           |                         |   |
| 国籍 函套                                  |                               |                         |   |
| - 日本                                   |                               |                         |   |
| [                                      | ご確認くだ                         | さい                      | 1 |
| 1<br>申込内容入力時<br>込結果の通知メ                | に設定された <i>&gt;</i><br>ールをお送りい | <ールアドレスにおい<br>いたします。    | ŧ |
| XXXXXXXXXXXXXXXXXXX                    | )mail.com                     |                         |   |
| ■留意事項<br>申込情報として<br>以下メールアド<br>に設定してくだ | 入力したメー/<br>レスからのメー<br>さい。     | ↓アドレスについて、<br>−ルを受け取れるよ | 5 |
| alps-service@                          | shinkin-appb                  | ank.jp                  |   |
| キャンセ                                   | JL                            | ОК                      |   |
| 外国の重要な地位                               | 立の方 📺                         |                         |   |
| ・ 開当しない<br>1前当する                       |                               |                         |   |
|                                        |                               |                         |   |

⑧メールにて送られた認証コードを入力して、確認ボタンをタップします。

| Safari 📶 🗢                          | 11:25                                        |                    |
|-------------------------------------|----------------------------------------------|--------------------|
| <                                   | メール認証画面                                      |                    |
| 登録されたメールフ<br>以下の入力フォー』<br>てください。    | ?ドレスに認証コードを送付しま<br>へに認証コードを入力し、確認ボ?          | った。<br>タンを押下し      |
| xxxxxxxxx@mai                       | l.com                                        |                    |
| 数分経過してもメ−<br>のメールが受け取≯<br>の再送をお試しくた | ールが届かない場合は、以下メール<br>むる設定になっているかご確認の_<br>ざさい。 | uアドレスから<br>L、認証コード |
| alps-service@sh                     | nkin-appbank.jp                              |                    |
| 1800 a.— 19-                        | <u> </u>                                     |                    |
| 0.00-6-6-6                          |                                              |                    |
|                                     |                                              |                    |
|                                     |                                              |                    |
|                                     |                                              |                    |
|                                     |                                              |                    |
|                                     |                                              |                    |
|                                     |                                              |                    |

⑨口座開設の最終確認を行い、「申込」ボタンをタップします。

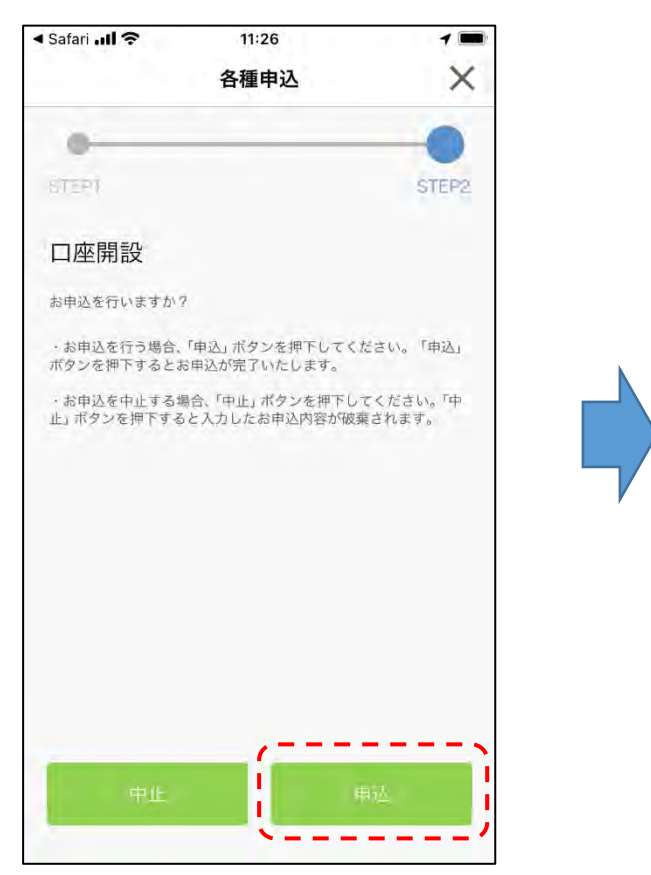

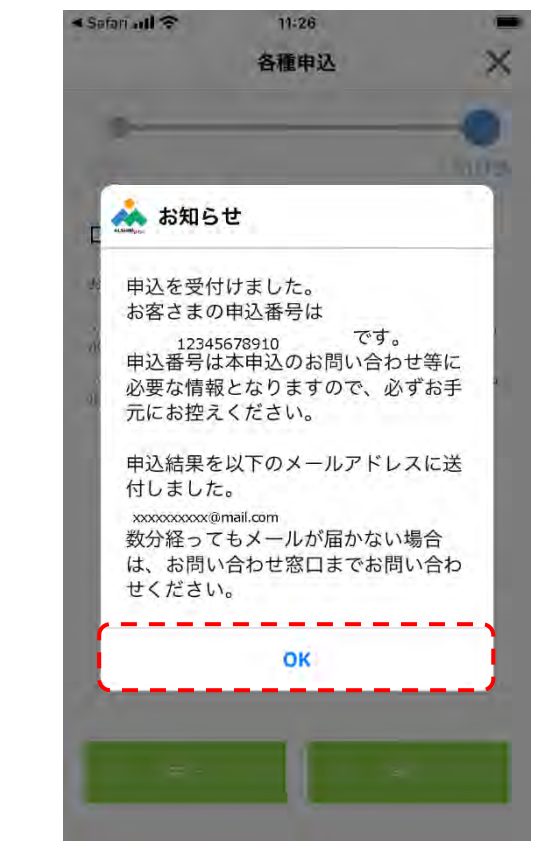

以上で口座開設手続きは完了となります。